# Colibri 3.8.12 Installation

#### Colibri installation

Visit the Datacolor website to download your Colibri installation package: <a href="https://www.datacolor.com/business-solutions/customer-support/colibri-software-downloads/">https://www.datacolor.com/business-solutions/customer-support/colibri-software-downloads/</a>

Select the Colibri 3.8.12 installation package with prerequisites:

| <u>Colibri 3.8.12</u>                                                                                               |   |
|----------------------------------------------------------------------------------------------------|---|
| Software Versions                                                                                                   | • |
| <ul> <li><u>Colibri 3.8.12 Build 20450</u></li> <li><u>Colibri 3.8.12 Build 20450 with prerequisites</u></li> </ul> |   |
| Software Requirements                                                                                               | 0 |

Make sure to execute the installation package with Windows **administrative rights** and follow the installation wizard.

#### License request and installation

Once installed, you will be prompted to request for a license:

- try to start Colibri
- select to request a license
- fill in the form
- save as txt
- e-mail the registration text file to support@matchmycolor.com, explaining the reason for the new request, together with your invoice number if applicable.

We will issue a license and send it back to you. Try again to start Colibri and select the license file you've been provided.

### Database creation

Start Colibri and go in the menu Administration\Create Database:

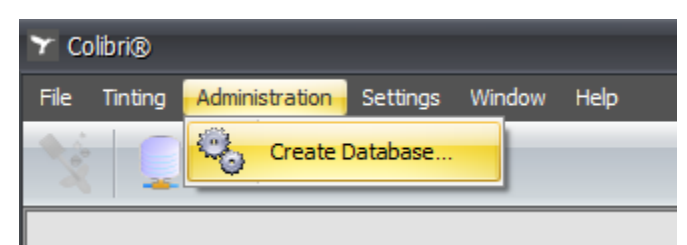

Input a database name, select to Insert Demo Data and Start:

| 🐁 Create Data | abase                    |                               | x |
|---------------|--------------------------|-------------------------------|---|
|               | General Options          |                               |   |
|               | Server                   | (local)\COLIBRI 19 -          |   |
|               | Database Name            | Colibri                       |   |
|               |                          | Use SQL server authentication |   |
|               | SQL Server Administrator | sa                            |   |
|               | Password                 | ********                      |   |
|               |                          | Overwrite if database exists  |   |
|               |                          | ☑ Insert Demo Data            |   |
|               |                          | Start Close                   |   |

## datacolor \_\_\_\_\_

| 🗞 Create Data |                              |                       | × |
|---------------|------------------------------|-----------------------|---|
|               | General Options              |                       |   |
| MG            | Server<br>Database Name      | (local) \COLIBRI 19 - |   |
|               | SQL S<br>Passw<br>I Database | created successfully. |   |
|               |                              | Start                 |   |

Once the database created, close the database creation window:

Back to the login form, input the default login: Administrator / password:

| 🍸 Colibri Login |                 |                          | x |
|-----------------|-----------------|--------------------------|---|
|                 | User ID         | administrator            |   |
| 6               | Password        | *****                    |   |
| 0               | Database        |                          |   |
| 71.58           | \\(local)\COLIB | RI19\Colibri             | • |
|                 | 🔲 Use Active I  | Directory Authentication |   |
|                 | New Connec      | tion OK Cancel           |   |

You are now connected to your Colibri database.